## TUTORIEL

## Installer l'application Antibioguide NC sur l'écran d'accueil de mon Iphone

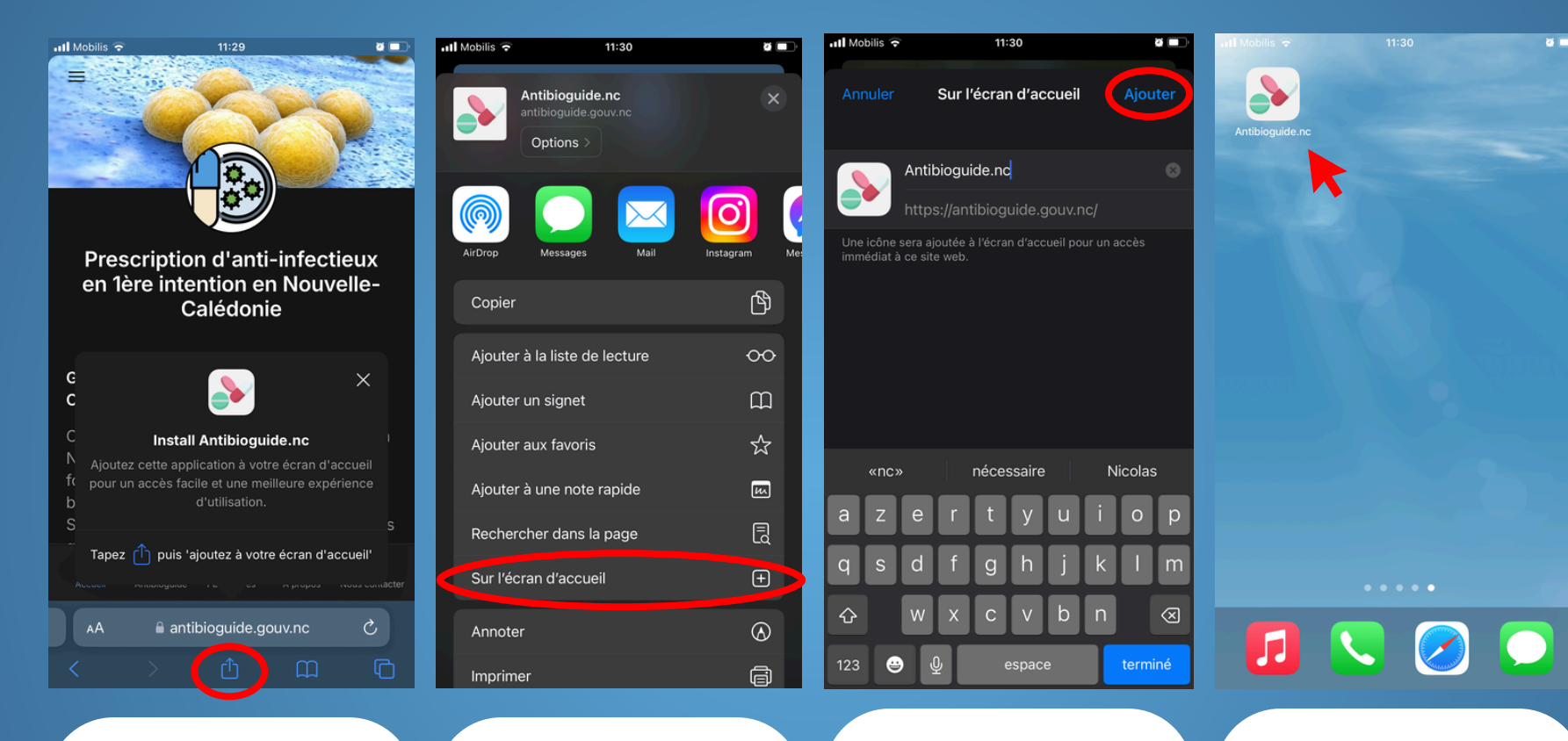

Ouvrez **Safari** et rendez-vous sur antibioguide.gouv.nc

Appuyez sur l'**icône de partage** : en bas de l'écran, vous verrez une icône de partage (carré avec une flèche pointant vers le haut). **Appuyez dessus.**  Sélectionnez "**Sur l'écran** d'accueil" :

dans le menu de partage qui s'affiche, faites défiler vers le bas et choisissez l'option "Sur l'écran d'accueil". **Personnalisez le nom** (facultatif) : par défaut, le nom "Antibioguide.nc" est proposé. Vous pouvez le modifier si vous le souhaitez.

Appuyez sur **"Ajouter"** : dans le coin supérieur droit de l'écran. L'icône apparaîtra sur votre écran d'accueil. Vous pouvez désormais accéder directement à l'application en appuyant sur l'icône comme pour une application classique.

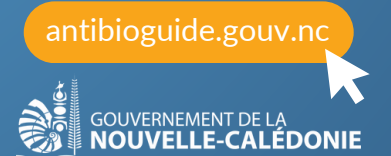